# Instructivo

# "Como restablecer tu clave

# de Office 365"

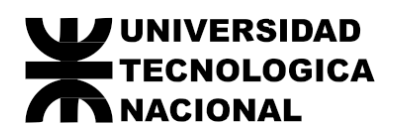

| 1 - | Objetivo      | 2 |
|-----|---------------|---|
| 2 - | Instrucciones | 2 |

#### 1 - Objetivo

Permitir al usuario el correcto restablecimiendo de su contraseña desde el portal de Office 365.

#### 2 - Instrucciones

I. Inicio de proceso de Recuperacion. Dirigirse al sitio de Office 365 (<u>https://www.office.com/</u>) y hacer clic en el icono "Iniciar Sesion"

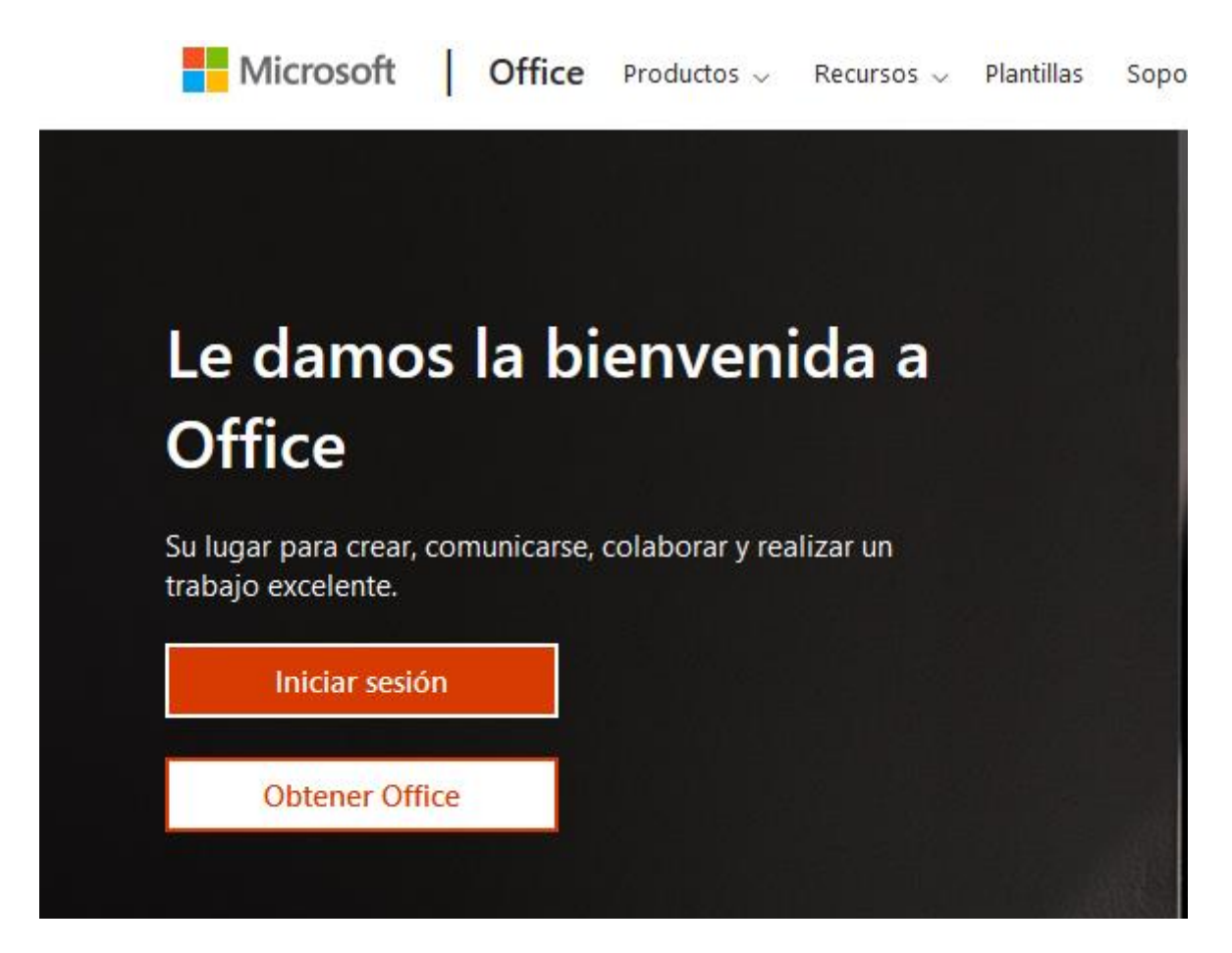

V. 1.0

A continuación, debemos seleccionar la opcion "¿No puede acceder a su cuenta?" tal como se ve en la siguienet figura.

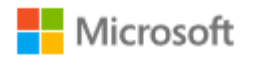

# Iniciar sesión

Correo electrónico, teléfono o Skype

¿No tiene una cuenta? Cree una.

¿No puede acceder a su cuenta?

Opciones de inicio de sesión

Siguiente

#### II. Vuelva a su cuenta

En el siguiente paso debemos seleccionar "Olvide mi contraseña" y hacer clic en Siguiente.

| Microsoft                                                                                                    |
|----------------------------------------------------------------------------------------------------|
| Vuelva a su cuenta                                                                                                    |
| ¿Tiene problemas para iniciar sesión?                                                                                                    |
| <ul> <li>Olvidé mi contraseña</li> <li>No se preocupe, le ayudaremos a restablecer su contraseña mediante la información de seguridad que registró con nosotros.</li> <li>Conozco la contraseña, pero aún así no puedo iniciar sesión</li> </ul> |
| Siguiente Cancelar                                                                                                    |

#### III. Pasos de Comprobación

En este paso nos solicitara en dos pasos el envio de un codigo de verificacion tanto a una cuenta de correo electronico alternativa como a un nro. celular (los cuales ya hemos definido durante el proceso del primier inicio de sesion en Office 365).

En el Paso 1 paso nos enviara por correo electronico un mensaje de texto con un codigo de verificacion el cual debemos validar en este paso.

## Vuelva a su cuenta

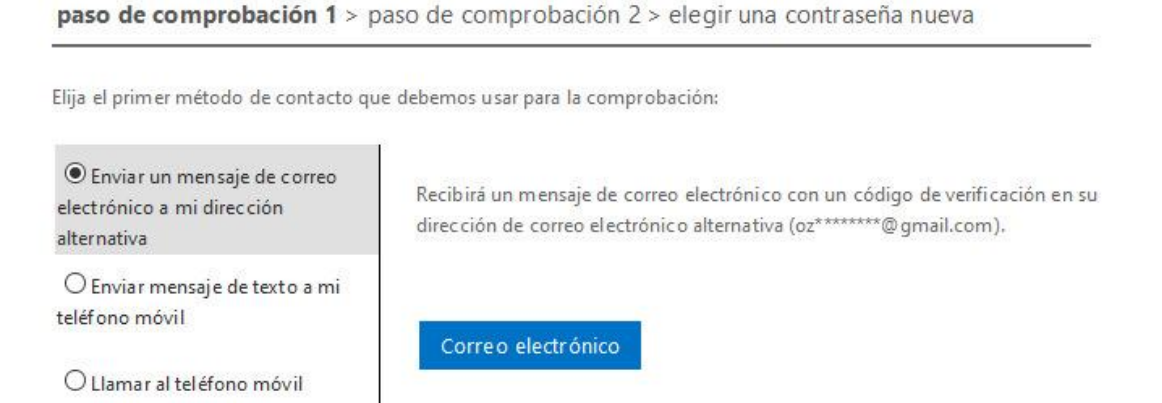

Código de verificación del correo electrónico de la cuenta de frro.utn.edu.ar 🔈

msonlineservicesteam@microsoftonline.com para mí - 10:13 (hace 0 n

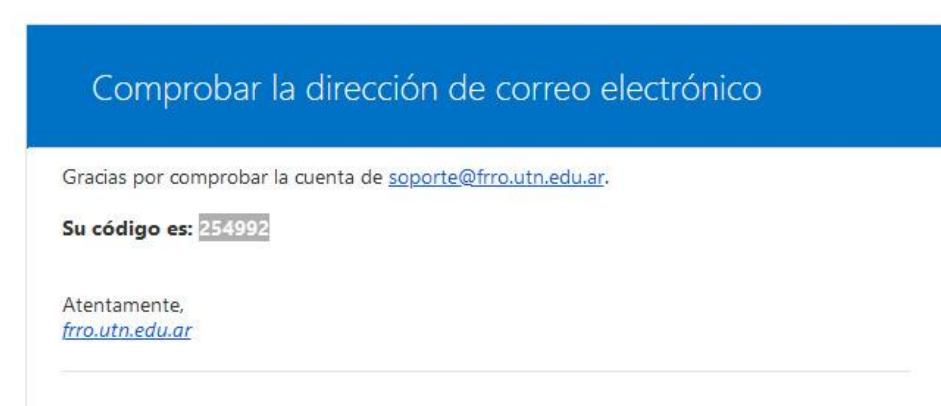

En el paso 2 se enviara un mensaje de texto a nuestro telefono movil tambien con otro codigo de

verificacion el cual tambien deberemos ingresar posteriormente.

# Vuelva a su cuenta

paso de comprobación 1 / > paso de comprobación 2 > elegir una contraseña nueva

Elija el segundo método de contacto que debemos usar para la comprobación:

| Enviar mensaje de texto a mi teléfono móvil | Para proteger su cuenta necesitamos que introduzca su número de teléfono<br>móvil completo (********02) a continuación. Recibirá un mensaie de texto |  |  |
|---------------------------------------------|----------------------------------------------------------------------------------------------------|--|--|
| O Llamar al teléfono móvil                  | con un código de verificación que se puede usar para restablecer la contraseña.                                                                      |  |  |
|                                             | Escribir el número de teléfono                                                                                                    |  |  |
|                                             | Texto                                                                                                    |  |  |

#### IV. Recuperación de contraseña

Una vez superada los dos pasos anteriores nos permitira establecer una nueva contraseña de acceso.

## Vuelva a su cuenta

paso de comprobación 1

| Escribir nue  | va contraseña:   |  |
|---------------|------------------|--|
|               |                  |  |
| * Confirmar r | ueva contraseña: |  |
| Finalizar     | Cancelar         |  |

### Microsoft

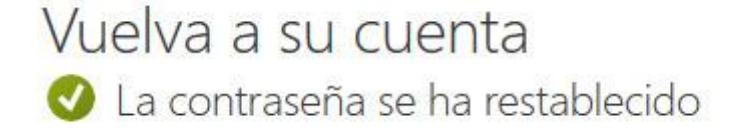

Para iniciar sesión con la nueva contraseña, haga clic aquí.